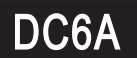

## 6 CHANNELS 4 DIGITAL MICRO-PROCESS METER with RS-485 MANUAL

\* Please understand key indicators & functions at the first operation.

## **FRONT PANEL & KEY FUNCTIONS**

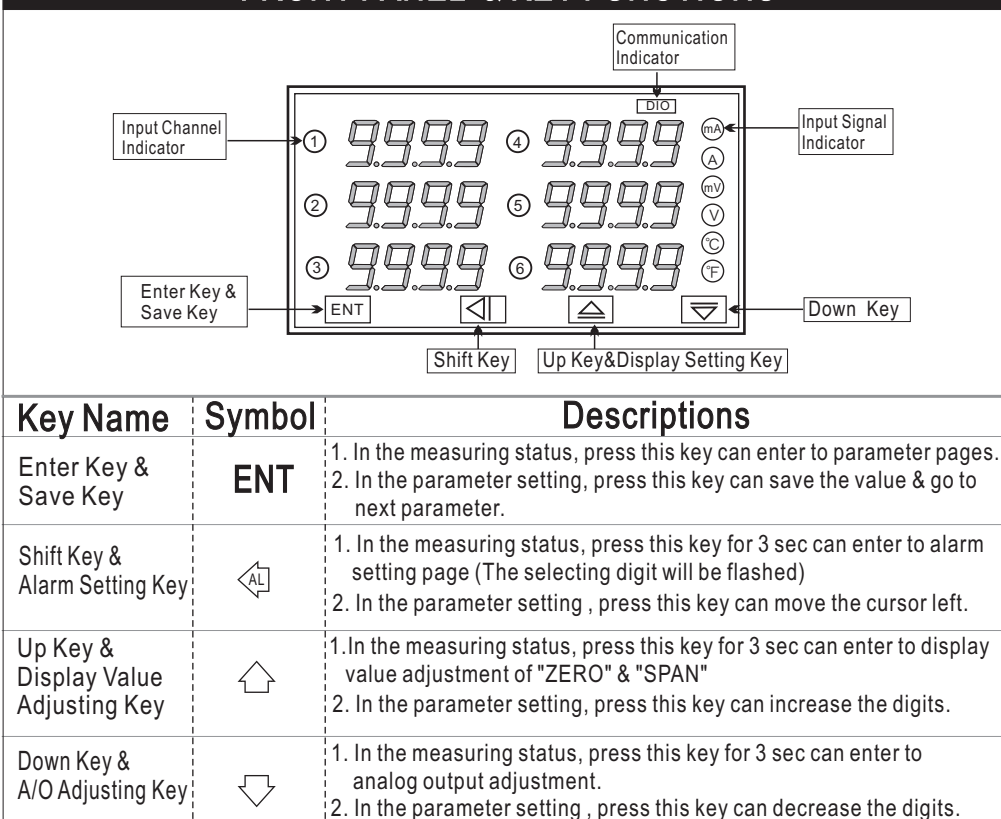

- \*\*1. The following block charts are parameters codes, parameter codes & parameters will alternate flashing if the parameters can be modified.
- 2. To modify the parameters, please press A , and press **ENT** to save the parameter after the modification.
- 3. Please don't forget the new pass code after modification.
- 4. In any pages, press △ & , or don't press any keys for 2 minutes that will back to measuring status.

|             | PRO                       | GRAMMIN                               | G MODE OPERATING PROCEDURES                                                                                                    |            |
|-------------|---------------------------|---------------------------------------|----------------------------------------------------------------------------------------------------|------------|
|             | ower ON                   | Display                               | Descriptions                                                                                                    | Default    |
|             | *                         | Moosuri na Sta                        | Parameter Group Setting Procedures                                                                                                    |            |
| Press EN    |                           |                                       | aus Present value for measurement.                                                                                                    |            |
|             | P.C. o d                  | (P.Cod)                               | Press $\land$ $\bigcirc$ $\bigcirc$ to enter pass code.                                                                                                    | 00000      |
| Press EN    |                           | <                                     | Pass code is correct that will enter to parameter groups                                                                                                    |            |
| NO YES      |                           |                                       | Pass code is wrong that will back to measuring status.                                                                                                    |            |
|             | 545                       | Press                                 |                                                                                                    |            |
| Press       | T T (                     | SYS) Press ENT                        | ↓ (dsp) Press ENT ↓ (doP)                                                                                                    |            |
| System      | Setting                   | Group Decimal                         | Setting Group RS485 Setting Group                                                                                                    |            |
|             |                           | Display                               | Descriptions                                                                                                    | Default    |
|             | 225                       |                                       | System Setting Group Procedures                                                                                                    |            |
|             | <b>н-5</b>                | Input Channels<br>Setting (CH-S)      | Press $\bigcirc$ $\bigtriangledown$ to modify the input channels (1~6)                                                                                                    | 00006      |
| Press ENT   |                           | Sensor Type                           | Press $	riangleq$ to select sensor type setting.                                                                                                    | μ          |
|             | <u> 375</u>               | Setting (tYPE)                        | (25mV/50mV/0.1V/0.5V/1V/K/J/E/T/R/S/B)                                                                                                    | <b>_</b>   |
|             | dP                        | Decimal Point<br>Setting (dP)         | Press $	riangleq$ to select decimal point (0~1).                                                                                                    | 000 1      |
|             |                           | Temperature<br>Unit Setting (unit)    | Press $	riangleq$ to select the units (°C or°F ).                                                                                                    | <b>-</b> C |
|             | <u>ביור</u>               | Cold Junction<br>Compensation (CJC)   | Press $	riangleq$ can switch (on) or (off) cold junction compensation                                                                                                    | no         |
| Press ENT   | ₽ <u>₩</u><br>₽₩ <u>₩</u> | Display Average<br>Setting (AvG)      | Press <☐  Comparison of the presence of the presence o | 0005       |
|             |                           | Display Low Cut<br>Setting (LCUt)     | Press⊲☆☆ to modify display low cut to 0 (0~99).                                                                                                    | 0000       |
| Press ENT , | •<br>□dE<br>•             | Pass Code<br>Setting (CodE)           | Press <☐ ☆ <>>> to modify pass code (0~19999).<br>PS: Please don't forget the new pass code after modification.                                                                                                    | 0000       |
| Press ENT   | <i>בצ</i> ]               | Key Lock<br>Setting (LoCK)            | Press ☆☆ to lock the keys, using key lock function<br>only can view the parameters, but cannot modify any values.<br>PS: no (unlock) ,YES ("ENT" unlock , others lock).                                                                                                    | no         |
|             |                           | Display                               | Descriptions                                                                                                    | Default    |
|             | <u>158</u>                |                                       | Decimal Setting Group                                                                                                    |            |
|             | P-1                       | Decimal Point 1<br>Setting (DP-1)     | Press $	riangleq$ to select decimal point 1(0~3).                                                                                                    | 0002       |
|             | +<br>/                    | Display Low Scale 1<br>Setting (DL-1) | Press∕⊐☆√ to modify display low scale 1 for the input signal zero value.(-1999~9999)                                                                                                    | 00.00      |
|             | ₩<br>₩-1                  | Display Hi Scale 1<br>Setting (DH-1)  | Press⊲☐☆√> to modify display high scale 1 for the<br>input signal zero value.(-1999~9999)                                                                                                    | 10.00      |

| <u>dP-2</u>   | Decimal Point 2<br>Setting (DP-2)     | Press $\bigcirc \bigtriangledown$ to select decimal point 2(0~3).                      | 0002   |
|---------------|---------------------------------------|----------------------------------------------------------------------------------------|--------|
|               | Display Low Scale 2<br>Setting (DL-2) | Press⊲⊐☆√> to modify display low scale 2 for the input signal zero value.(-1999~9999)  | 00.00  |
| Press ENI V   | Display Hi Scale 2<br>Setting (DH-2)  | Press⊲☐☆√ to modify display high scale 2 for the input signal zero value.(-1999~9999)  | 10.00  |
| BREAK L       | Decimal Point 3<br>Setting (DP-3)     | Press $\bigcirc \bigtriangledown$ to select decimal point 3(0~3).                      | 0002   |
| <u>dL-3</u>   | Display Low Scale 3<br>Setting (DL-3) | Press<☐ ☆ to modify display low scale 3 for the input signal zero value.(-1999~9999)   | 00.00  |
|               | Display Hi Scale 3<br>Setting (DH-3)  | Press⊲⊐☆√ to modify display high scale 3 for the input signal zero value.(-1999~9999)  | 10.00  |
|               | Decimal Point 4<br>Setting (DP-4)     | Press $\bigcirc \bigtriangledown$ to select decimal point 4(0~3).                      | 2000   |
|               | Display Low Scale 4<br>Setting (DL-4) | Press⊲⊐☆√> to modify display low scale 4 for the input signal zero value.(-1999~9999)  | 00.00  |
| dH-4          | Display Hi Scale 4<br>Setting (DH-4)  | Press⊲☆☆ to modify display high scale 4 for the input signal zero value.(-1999~9999)   | 10.00  |
|               | Decimal Point 5<br>Setting (DP-5)     | Press $\bigcirc \bigtriangledown$ to select decimal point 5(0~3).                      | 2000   |
| Breas FNT J   | Display Low Scale 5<br>Setting (DL-5) | Press⊲☐☆√ to modify display low scale 5 for the input signal zero value.(-1999~9999)   | 00.00  |
| dH-5          | Display Hi Scale 5<br>Setting (DH-5)  | Press⊲⊐∽√> to modify display high scale51 for the input signal zero value.(-1999~9999) | 10.00  |
| Breas FNT L   | Decimal Point 6<br>Setting (DP-6)     | Press $\bigcirc \bigtriangledown$ to select decimal point 6(0~3).                      | 2000   |
|               | Display Low Scale 6<br>Setting (DL-6) | Press⊲⊐☆√ to modify display low scale 6 for the input signal zero value.(-1999~9999)   | 00.00  |
| Press ENT     | Display Hi Scale 6<br>Setting (DH-6)  | Press<☐ ☆ to modify display high scale 6 for the input signal zero value.(-1999~9999)  | 10.00  |
|               |                                       | RS485 Setting Group Procedures                                                         |        |
| → <u>do</u> P | RS485 Setting<br>Page (doP)           | The following steps are only available for RS485 type.                                 |        |
|               | Address Setting<br>(Addr)             | Press独合⇔ to modify address (0~255).                                                    | 0000   |
|               | Baud Rate<br>Setting (bAUd)           | Press ☆ to select baud rate (38400/19200/9600/4800).                                   | 1922   |
|               | Parity Setting<br>(PAri)              | Press $\bigcirc \bigtriangledown$ to select parity (n.8.2/n.8.1/even/odd).             | n.8.2. |
|               |                                       |                                                                                        |        |

| GI                                      | ENERAL MO                            | DDE OPERATING PROCEDURES                                                                                                    |         |
|-----------------------------------------|--------------------------------------|----------------------------------------------------------------------------------------------------|---------|
| Block Charts                            | ) <b>Display</b>                     | Descriptions                                                                                                    | Default |
| Power ON                                |                                      | Display: "ZERO" & "SPAN" Adjustment                                                                                                    |         |
| ┍╼ 1000.0                               | Mea suring Status                    | Present value for measurement                                                                                                    |         |
|                                         | Display Zero 1<br>Adjustment (dZEro) | Press $\diamondsuit$ to select adjusting speed rate, press $\diamondsuit \bigtriangledown$ to modify the zero value.                   | 00.00   |
| Press ENI V<br>Press ENI V              | Display Span 1<br>Adjustment (dSPAn) | Press $\diamondsuit$ to select adjusting speed rate, press $\diamondsuit$ $\bigtriangledown$ to modify the span value.                 | 10.00   |
|                                         | Display Zero 2<br>Adjustment (dZEro) | Press $\bigcirc$ to select adjusting speed rate, press $\bigcirc \bigtriangledown$ to modify the zero value.                           | 00.00   |
|                                         | Display Span 2<br>Adjustment (dSPAn) | Press $\diamondsuit$ to select adjusting speed rate, press $\diamondsuit\bigtriangledown$ $\bigtriangledown$ to modify the span value. | 10.00   |
|                                         | Display Zero 3<br>Adjustment (dZEro) | Press $\diamondsuit$ to select adjusting speed rate, press $\bigtriangleup \bigtriangledown$ to modify the zero value.                 | 00.00   |
| d5-3                                    | Display Span 3<br>Adjustment (dSPAn) | Press $\diamondsuit$ to select adjusting speed rate, press $\diamondsuit \bigtriangledown$ to modify the span value.                   | 10.00   |
|                                         | Display Zero 4<br>Adjustment (dZEro) | Press☆ to select adjusting speed rate, press ☆ 🖓 to modify the zero value.                                                             | 00.00   |
|                                         | Display Span 4<br>Adjustment (dSPAn  | Press $\diamondsuit$ to select adjusting speed rate, press $\diamondsuit \bigtriangledown$ to modify the span value.                   | 10.00   |
|                                         | Display Zero 5<br>Adjustment (dZEro) | Press $\diamondsuit$ to select adjusting speed rate, press $\diamondsuit$ $\bigtriangledown$ to modify the zero value.                 | 00.00   |
|                                         | Display Span 5<br>Adjustment (dSPAn) | Press $\langle \neg$ to select adjusting speed rate, press $\langle \neg \bigtriangledown \rangle$ to modify the span value.           | 10.00   |
|                                         | Display Zero 6<br>Adjustment (dZEro) | Press $\diamondsuit$ to select adjusting speed rate, press $\diamondsuit \bigtriangledown$ to modify the zero value.                   | 00.00   |
| Press ENT                               | Display Span 6<br>Adjustment (dSPAn) | Press $\diamondsuit$ to select adjusting speed rate, press $\diamondsuit \bigtriangledown$ to modify the span value.                   | 10.00   |
|                                         | Error                                | Code of Self-Diagnosis                                                                                                    |         |
| Display                                 |                                      | Descriptions                                                                                                    |         |
| RdEr                                    | Input signal is o                    | ver 120% of input range or meter error.                                                                                                |         |
| doFL                                    | Input signal is o                    | ver display range                                                                                                    |         |
| -doFL                                   | Input signal is u                    | nder display range                                                                                                    |         |
| coFL                                    | Cold junction is                     | s over sensor's (PT100) measuring range (0~125 $^\circ\mathrm{C}$ ).                                                                   |         |
| -coF                                    | Cold junction is                     | s under sensor's (PT100) measuring range (0~125 $^\circ\mathrm{C}$ ).                                                                  |         |
| oPEn                                    | Input signal or o                    | cold junction is disconection.                                                                                                    |         |
| E-00                                    | EEPROM read                          | ing/writing suffers the interference (about 1 million time                                                                             | s).     |
| **Please check the w<br>to the factory. | viring connection i                  | s correct first, if the problem still exist, please return the                                                                         | emeter  |

| Address | Name      | Description                                                                                                    | Acce |
|---------|-----------|----------------------------------------------------------------------------------------------------|------|
| 0000    | LOCK      | Panel Lock, Input Range 0000~0001(0~1) 0:NO,1:YES                                                                                                 | R/W  |
| 0001    | CH_S      | Input Channel Number Select, Input Range 0001~0006(1~6)                                                                                           | R/W  |
| 0002    | TYPE      | Input Range Type,Input Range 0000~000B(0~11)0:25mV,1:50mV,2:0.1V,3:0.5V,<br>4:1V,5:TYPE K,6:TYPE J,7:TYPE E,8:TYPE T,9:TYPE R,10:TYPE S,11:TYPE B | R/V  |
| 0003    | DP        | Thermocouple Decimal Point, Input Range 0000~0001(0~1) 0:10 <sup>0</sup> , 1:10 <sup>-1</sup>                                                     | R/   |
| 0004    | UNIT      | Temperature Unit, Input Range 0000~0001(0~1) 0:°C,1:°F                                                                                            | R/   |
| 0005    | CJC       | Cold Junction CompenSation, Input Range 0000~0001(0~1) 0:0N, 1:0FF                                                                                | R/   |
| 0006    | ADDR      | Communication Address, Input Range 0000~00FF(0~255)                                                                                               | R/   |
| 0007    | BAUD      | Baud Rate,Input Range 0000~0004(0~4) 0:38K4,1:19K2,2:9600,3:4800,4:2400                                                                           | R/   |
| 0008    | PARI      | Parity Check, Input Range 0000~0003(0~3) 0:N.8.2,1:N.8.1,2:EVEN,3:ODD                                                                             | R/   |
| 0009    | AVG       | Display Average Times, Input Range 0001~000a(1~10)                                                                                                | R/   |
| 000a    | LCUT      | Low Cut,Input Range FF9D~0063(-99~99)                                                                                                    | R/   |
| 000b    | DP_1      | Channel 1 Decimal Point, Input Range 0000~0003(0~3) 0:10°, 1:10 <sup>-1</sup> , 2:10 <sup>-2</sup> , 3:10 <sup>-3</sup>                           | R/   |
| 000c    | DP_2      | Channel 2 Decimal Point, Input Range 0000~0003(0~3) 0:10°, 1:10 <sup>-1</sup> , 2:10 <sup>-2</sup> , 3:10 <sup>-3</sup>                           | R/   |
| 000d    | DP_3      | Channel 3 Decimal Point, Input Range 0000~0003(0~3) 0:10°, 1:10 <sup>-1</sup> , 2:10 <sup>-2</sup> , 3:10 <sup>-3</sup>                           | R/   |
| 000e    | DP_4      | Channel 4 Decimal Point, Input Range 0000~0003(0~3) 0:10 <sup>0</sup> , 1:10 <sup>-1</sup> , 2:10 <sup>-2</sup> , 3:10 <sup>-3</sup>              | R/   |
| 000 f   | DP_5      | Channel 5 Decimal Point, Input Range 0000~0003(0~3) 0:10 <sup>0</sup> , 1:10 <sup>-1</sup> , 2:10 <sup>-2</sup> , 3:10 <sup>-3</sup>              | R/   |
| 0010    | DP_6      | Channel 6 Decimal Point, Input Range 0000~0003(0~3) 0:10 <sup>0</sup> , 1:10 <sup>-1</sup> , 2:10 <sup>-2</sup> , 3:10 <sup>-3</sup>              | R/   |
| 0011    | DL_1      | Channel 1 Display Low , Input Range F831~270F(-1999~9999)                                                                                         | R    |
| 0012    | DL_2      | Channel 2 Display Low , Input Range F831~270F(-1999~9999)                                                                                         | R    |
| 0013    | DL_3      | Channel 3 Display Low , Input Range F831~270F(-1999~9999)                                                                                         | R    |
| 0014    | DL_4      | Channel 4 Display Low , Input Range F831~270F(-1999~9999)                                                                                         | R/   |
| 0015    | DL_5      | Channel 5 Display Low , Input Range F831~270F(-1999~9999)                                                                                         | R    |
| 0016    | DL_6      | Channel 6 Display Low , Input Range F831~270F(-1999~9999)                                                                                         | R/   |
| 0017    | DH_1      | Channel 1 Display High, Input Range F831~270F(-1999~9999)                                                                                         | R/   |
| 0018    | DH_2      | Channel 2 Display High, Input Range F831~270F(-1999~9999)                                                                                         | R/   |
| 0019    | DH_3      | Channel 3 Display High, Input Range F831~270F(-1999~9999)                                                                                         | R/   |
| 001a    | DH_4      | Channel 4 Display High, Input Range F831~270F(-1999~9999)                                                                                         | R/   |
| 001b    | DH_5      | Channel 5 Display High, Input Range F831~270F(-1999~9999)                                                                                         | R/   |
| 001c    | DH_6      | Channel 6 Display High, Input Range F831~270F(-1999~9999)                                                                                         | R    |
| 001d    | CODE      | Pass Code,Input Range 0000~270F(0~9999)                                                                                                    | R/   |
| 00ae    | DI SPLAY1 | Channel 1 Normal Display Value,Display Range F831~270F(-1999~9999)                                                                                | H    |
| 00a f   | DISPLAY2  | Channel 2 Normal Display Value,Display Range F831~270F(-1999~9999)                                                                                | H    |
| 00b0    | DISPLAY3  | Channel 3 Normal Display Value,Display Range F831~270F(-1999~9999)                                                                                | F    |
| 00b1    | DISPLAY4  | Channel 4 Normal Display Value,Display Range F831~270F(-1999~9999)                                                                                | I    |
| 00b2    | DISPLAY5  | Channel 5 Normal Display Value,Display Range F831~270F(-1999~9999)                                                                                | F    |
|         | DISDLAV6  | Channel 1 Normal Display Value Display Pange E831-270E(-1000-0000)                                                                                | i r  |